## Hur man ställer in måndag som veckans första dag i Google Kalender

## https://calendar.google.com/calendar/u/0/r?tab=cc

Notera att du behöver vara inloggad i google för att spara inställningen.

Klicka på Kugghjulet= Inställningar i övre högra hörnet.

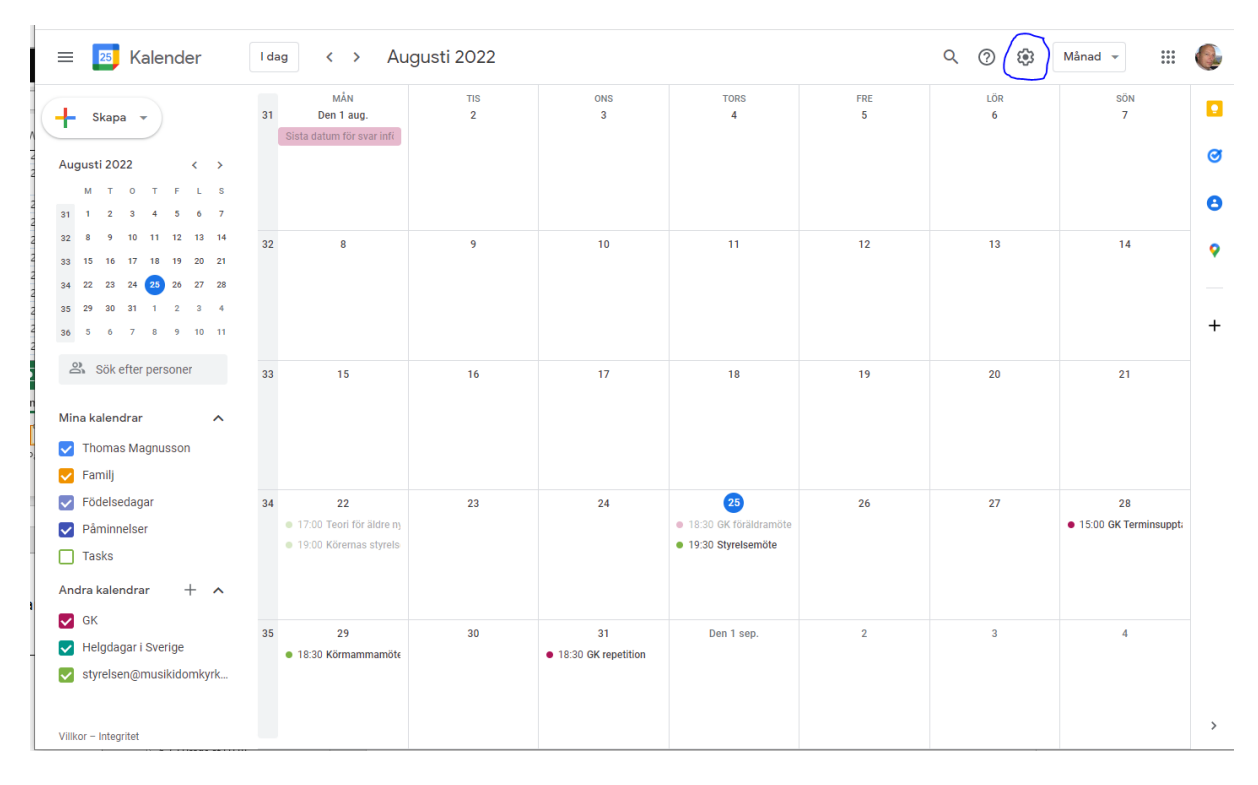

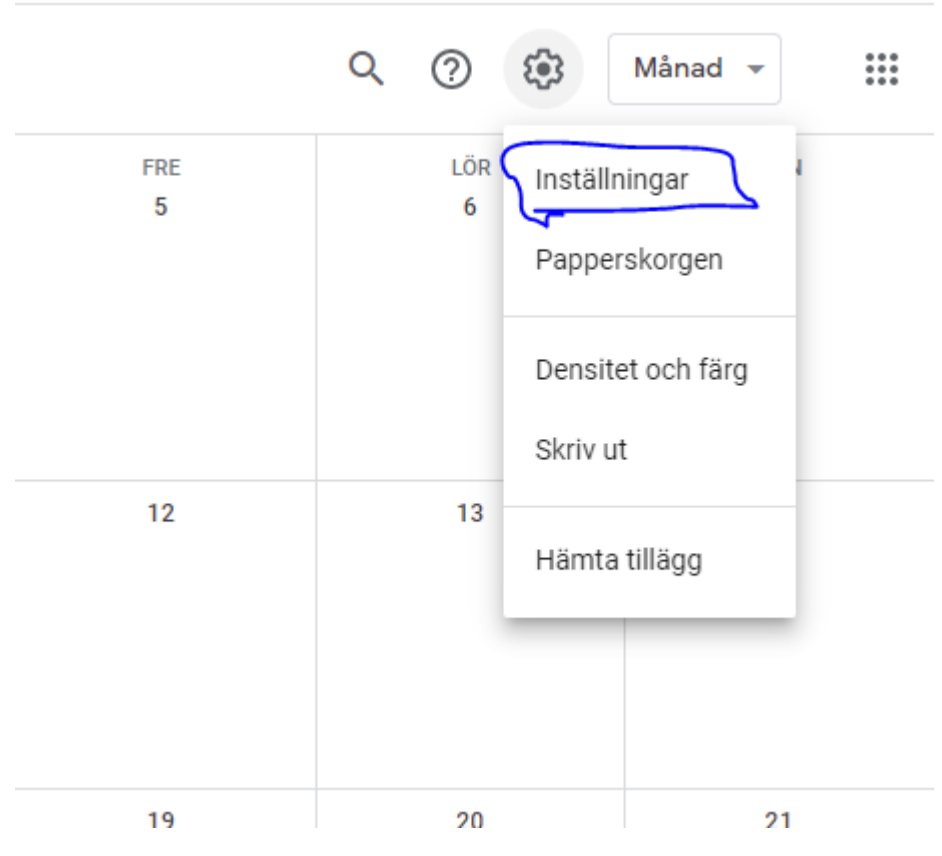

## Välj Vyalternativ eller scrolla ner på sidan.

 $\leftarrow$  Inställningar

| lmänt 🔨                     | Vyalternativ                                                      |
|-----------------------------|-------------------------------------------------------------------|
|                             | Visa helger                                                       |
| Sprak och region            | Visa avvisade händelser                                           |
| Tidszon                     | Visa veckonummer                                                  |
| Världsklocka                | Visa kortare händelser med samma storlek som 30-minutershändelser |
| Inställningar för händelser | Ge tidigare händelser en mattare färg                             |
| Autominentilletenen         | 🔽 Visa kalendrarna sida vid sida i dagvyn                         |
| Aviseringsinstaliningar     | Börja veckan med                                                  |
| Vyalternativ                | Måndag                                                            |
| Händelser från Gmail        | Ställ in anpassad vy                                              |
| Kortkommandon               |                                                                   |
| Korkkommundom               | Alternativa kalendrar<br>Inga                                     |
| 0.00                        |                                                                   |

Uppdatera Börja veckan med

| $\leftarrow$ | Inställningar              |                                              |                      |
|--------------|----------------------------|----------------------------------------------|----------------------|
| Allma        | änt 🔨                      | Vyalternativ                                 |                      |
|              |                            | Visa helger                                  |                      |
| S            | prak och region            | Visa avvisade händelser                      |                      |
| т            | idszon                     | Visa veckonummer                             |                      |
| V            | ärldsklocka                | Visa kortare händelser med samma storlek som | 30-minutershändelser |
| Ir           | nställningar för händelser | ✓ Ge tidigare händelser en mattare färg      |                      |
| А            | viseringsinställningar     | Visa kalendrarna sida vid sida i dagvyn      |                      |
| $( \vee$     | /yalternativ               | Måndag                                       | •                    |
| н            | ländelser från Gmail       | Ställ in anpassad vy<br>4 dagar              | •                    |
| K            | ortkommandon               | Alternativa kalendrar<br>Inga                | •                    |
| 0            | offline                    |                                              |                      |
| Lägg         | till kalender 🗸            |                                              |                      |

## Spara genom att klicka på pilen till vänster om Inställningar

| F Inställningar             |                                                                   |  |  |  |
|-----------------------------|-------------------------------------------------------------------|--|--|--|
| Allmänt                     | Vyalternativ                                                      |  |  |  |
|                             | ✓ Visa helger                                                     |  |  |  |
| Sprak och region            | ✓ Visa avvisade händelser                                         |  |  |  |
| Tidszon                     | Visa veckonummer                                                  |  |  |  |
| Världsklocka                | Visa kortare händelser med samma storlek som 30-minutershändelser |  |  |  |
| Inställningar för händelser | ✓ Ge tidigare händelser en mattare färg                           |  |  |  |
| Aviseringsinställningar     | Visa kalendrarna sida vid sida i dagvyn                           |  |  |  |
| Vyalternativ                | Börja veckan med<br>Måndag                                        |  |  |  |
| Händelser från Gmail        | Ställ in anpassad vy<br>4 dagar                                   |  |  |  |
| Kortkommandon               | Alternativa kalendrar 🗸                                           |  |  |  |
| Offline                     |                                                                   |  |  |  |
| Lägg till kalender 🗸        |                                                                   |  |  |  |

Tips: Markera "Visa veckonummer"